# Keysight EEsof EDA

Разработка ответвителя на дискретных элементах и микрополоскового ответвителя

> Руководство с демонстрационными примерами

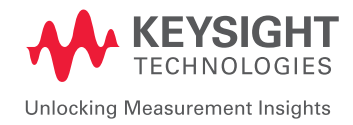

02 | Keysight | Разработка ответвителя на дискретных элементах и микрополоскового ответвителя – Руководство с демонстрационными примерами

## Теория

Ответвитель — это, по сути, устройство, которое раздает мощность с входного порта на два или более выходных порта в равной мере с минимальными потерями и с разными или одинаковыми фазами. Шлейфовый ответвитель — это ответвитель с ослаблением 3 дБ и разностью фаз между двумя выходными портами 90°. Идеальный шлейфовый ответвитель, показанный на рис. 154, представляет собой четырехполюсник, идеально согласованный на всех четырех портах.

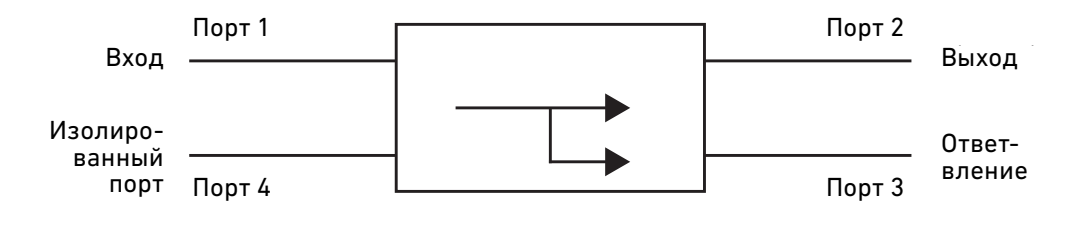

Рис. 154.

Мощность, поступающая на порт 1 в равной мере делится между портами 2 и 3 со сдвигом фаз 90 градусов. 4-й порт представляет собой изолированный порт, и через него мощность не проходит. Шлейфовый ответвитель обладает высокой степенью симметрии и позволяет использовать в качестве входного любой из четырех портов. Выходные порты расположены с противоположной стороны от входного, а изолированный порт – на той же стороне, что и входной. В S-матрице эта симметрия отражается тем фактом, что каждый из рядов может быть представлен перестановкой первого ряда. Ниже приведена матрица [S] идеального шлейфового ответвителя:

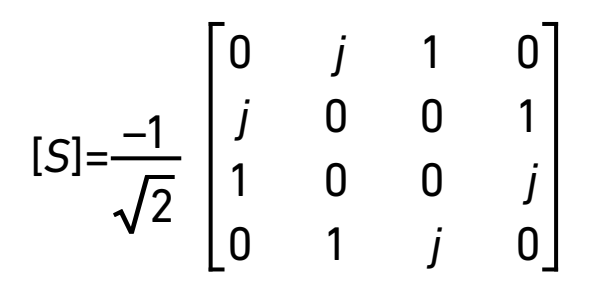

Рис. 155.

Основным преимуществом такого ответвителя является простота реализации, а его недостатки — узкая полоса пропускания из-за применения для его реализации четвертьволновой линии передачи, а также неоднородности, возникающие на переходе. Чтобы обойти эти недостатки, можно применить нескольких секций шлейфового ответвителя с каскадным соединением, что позволяет на порядок расширить полосу пропускания, а также увеличить длину поперечного плеча на 10° — 20°, что дает возможность скомпенсировать потерю мощности из-за влияния неоднородности. 03 | Keysight | Разработка ответвителя на дискретных элементах и микрополоскового ответвителя – Руководство с демонстрационными примерами

# Цель

Разработать шлейфовый ответвитель с сосредоточенными элементами и распределенными параметрами для частоты 2 ГГц и выполнить симуляцию его характеристик с помощью ADS.

# Разработка шлейфового ответвителя с сосредоточенными

## элементами

По приведенным формулам рассчитайте значения емкостей (С, и С,) и индуктивностей (L), требующихся для модели с сосредоточенными параметрами шлейфового ответвителя, показанной на рисунке ниже.

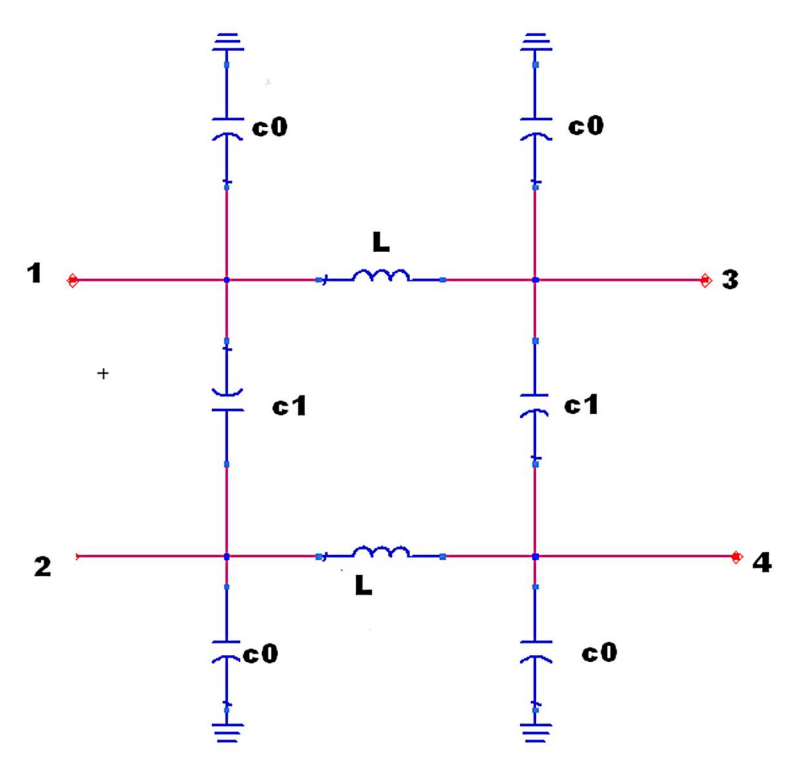

Рис 156.

 $\omega = 2 \pi f_c$ 

$$C_1 = \frac{1}{\omega Z_0 \sqrt{K}}$$
 где K = 1 для ответвителя 3 дБ

$$C_0 = \frac{1}{(\omega^2 L)} = C_1$$

$$L = \frac{Z_0}{\omega \sqrt{1 + Z_0 \omega C_1}}$$

f <sub>с</sub> – номинальная частота ответвителя. Z <sub>0</sub> – характеристический импеданс линии передачи.

04 | Keysight | Разработка ответвителя на дискретных элементах и микрополоскового ответвителя – Руководство с демонстрационными примерами

#### Номинальные характеристики проекта

| Номинальная частота f <sub>c</sub>   | = 2 ГГц                            |
|--------------------------------------|------------------------------------|
| Круговая частота ω в радианах        | = $2\pi f_c = 1,25 \times 10^{10}$ |
| Характеристический импеданс $Z_{_0}$ | = 50 Ом                            |

Подставив данные значения в приведенные выше выражения, получим следующие значения для модели с сосредоточенными параметрами:

С<sub>1</sub> = 1,6 пФ L = 2,8 нГн С<sub>0</sub> = 0,66 пФ

#### Порядок действий при схемотехнической симуляции

- 1. Откройте окно схемы Schematic ADS.
- Из библиотеки компонентов с сосредоточенными параметрами выберите подходящие компоненты, необходимые для модели с сосредоточенными параметрами. Нажмите на необходимые компоненты и вставьте их в окно схемы ADS, как показано на следующем рисунке.
- Настройте симуляцию S-параметров для частот от 1,5 ГГц до 2,5 ГГц со 101 точкой и запустите симуляцию.

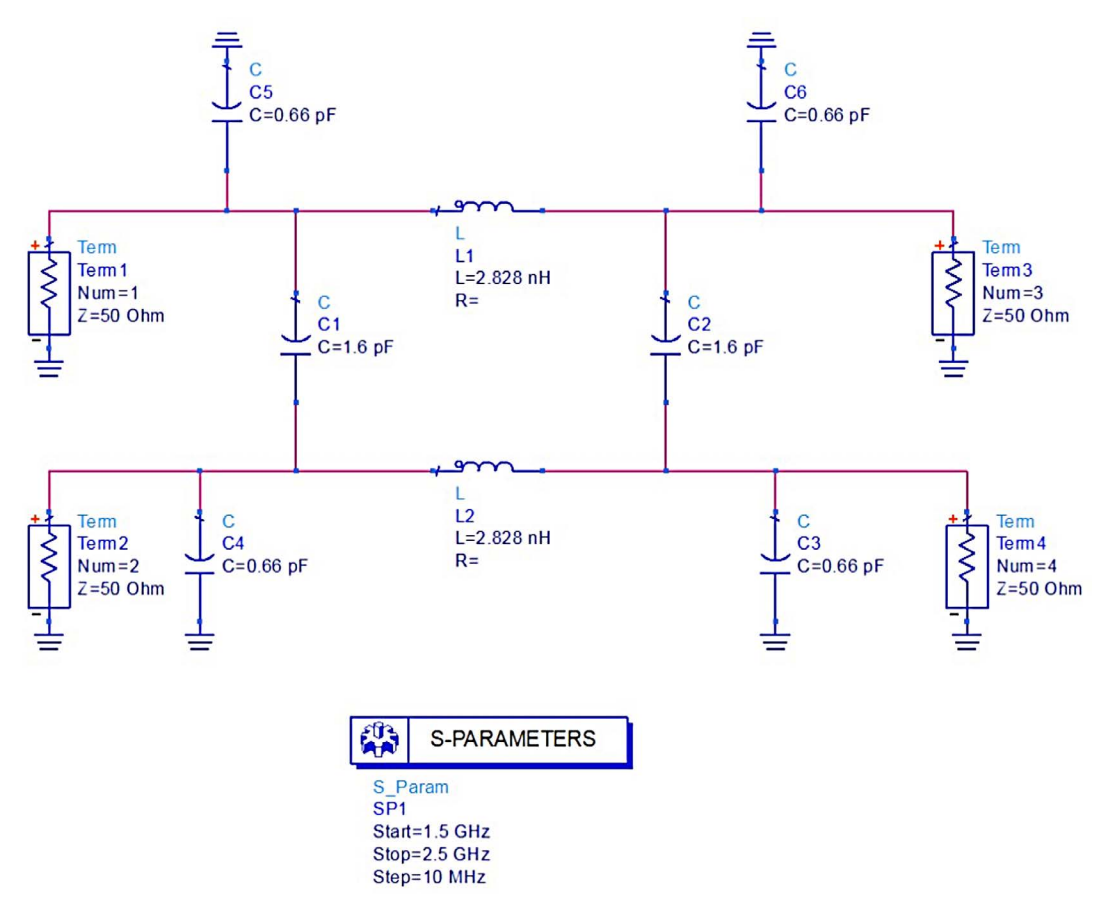

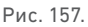

4. По завершении симуляции постройте требуемые графики, чтобы просмотреть характеристику ответвителя, как показано на рисунке ниже.

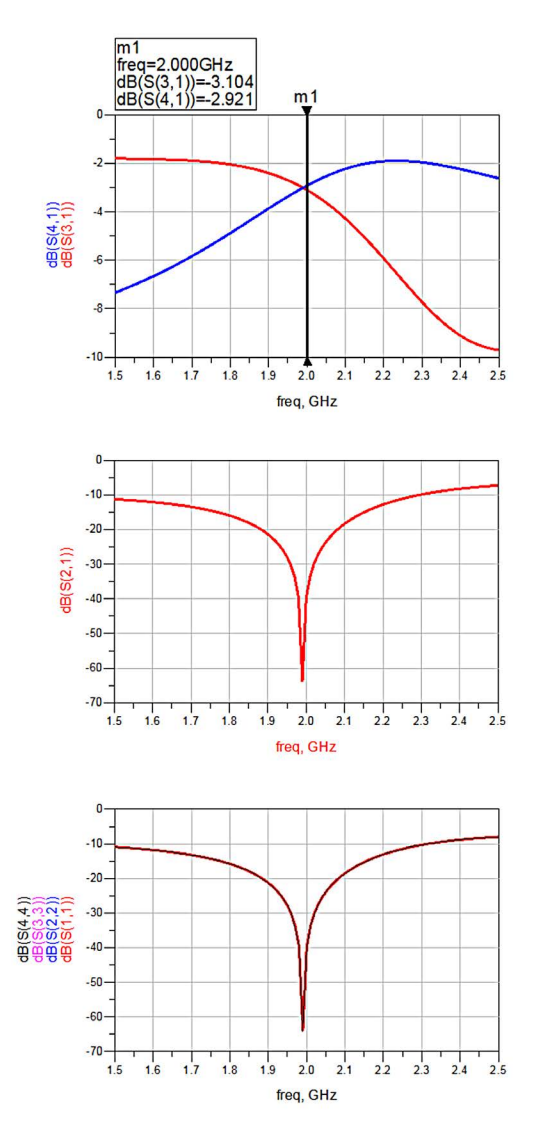

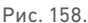

# Разработка шлейфового ответвителя с распределенными параметрами

- Для проекта ответвителя выберите подходящую подложку с толщиной h и диэлектрической проницаемостью ε<sub>r</sub>. Для данного примера мы выберем следующие параметры диэлектрика:
  - а. Ег (Диэлектрическая проницаемость) = 4.6
  - b. Height (Высота) = 1.6 mm
  - с. Loss Tangent (Тангенс угла потерь) = 0.0023
  - d. Metal Thickness (Толщина металла) = 0.035 mm
  - e. Metal Conductivity (Проводимость металла) = 5.8E7 S/m
- 2. Рассчитайте длину волны  $\lambda_{_g}$  исходя из заданных частотных параметров следующим образом:

$$\lambda_{g} = \frac{c}{\sqrt{\varepsilon_{r}} f}$$

где с – скорость света в воздухе,

f – рабочая частота ответвителя,

ε<sub>r</sub> – диэлектрическая проницаемость подложки.

 Синтезируйте геометрические параметры (длину и ширину) четвертьволновых линий с импедансами Z₀ и Z₀/ √2 (Z₀ – характеристический импеданс микрополосковой линии, принятый равным 50 Ом). Геометрия шлейфового ответвителя показана на рисунке ниже.

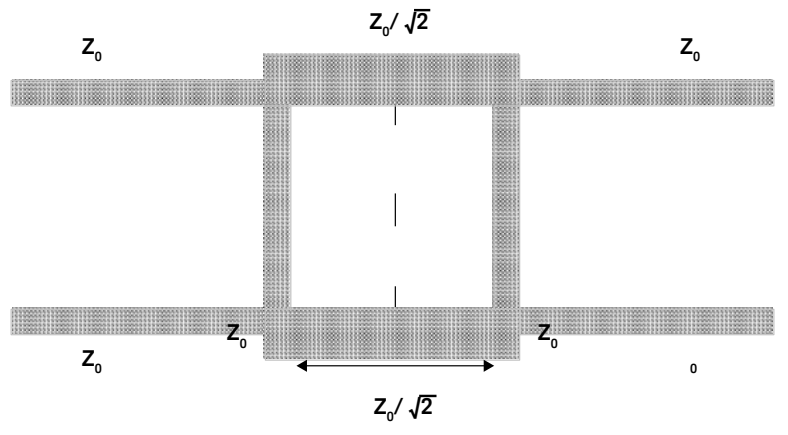

Рис. 159.

### Топологическая симуляция в ADS

- Рассчитайте геометрические параметры шлейфового ответвителя из электрических параметров, таких как Z<sub>0</sub> и электрическая длина, по приведенной выше процедуре. Геометрические параметры могут быть синтезированы с помощью средства Linecalc, как это было описано в предыдущих лабораторных работах. Геометрические параметры микрополосковой линии для импедансов 50 Ом (Z<sub>0</sub>) и 35 Ом (Z<sub>0</sub>/ √2) следующие:
  - Линия 50 Ом:
  - і. Ширина 2,9 мм
  - іі. Длина 20 мм

Линия 35 Ом: ііі. Ширина - 5,14 мм іv. Длина – 19,5 мм

- Создайте модель шлейфового ответвителя в окне топологии ADS. Модель можно создать, воспользовавшись доступными библиотечными микрополосковыми компонентами либо нарисовав прямоугольники.
- 3. Для создания модели с применением библиотечных компонентов выберите библиотеку TLines – Microstrip (Линии передачи – Микрополосковые). Выберите из библиотеки подходящий тип микрополосковой линии и вставьте ее в окно топологии, как показано на рисунке ниже. Для правильного соединения линий нам необходимо добавить компонент Microstrip TEE (Т-образный микрополосок) в местах 4 переходов, как в выделенных областях, показанных на рисунке ниже.

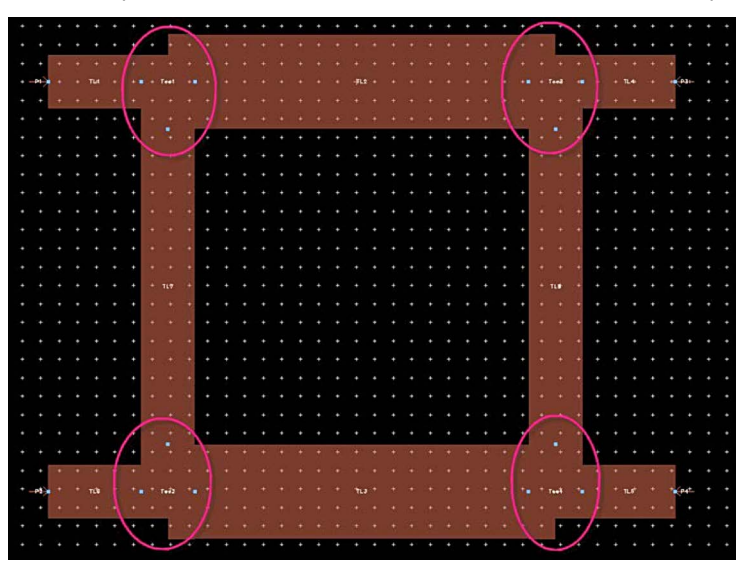

Рис. 160.

4. С помощью окна настройки электромагнитной симуляции задайте свойства диэлектрика и проводника по процедуре, описанной в лабораторной работе по симуляции методом Momentum. Когда свойства будут должным образом заданы, изображение должно выглядеть, как показано ниже.

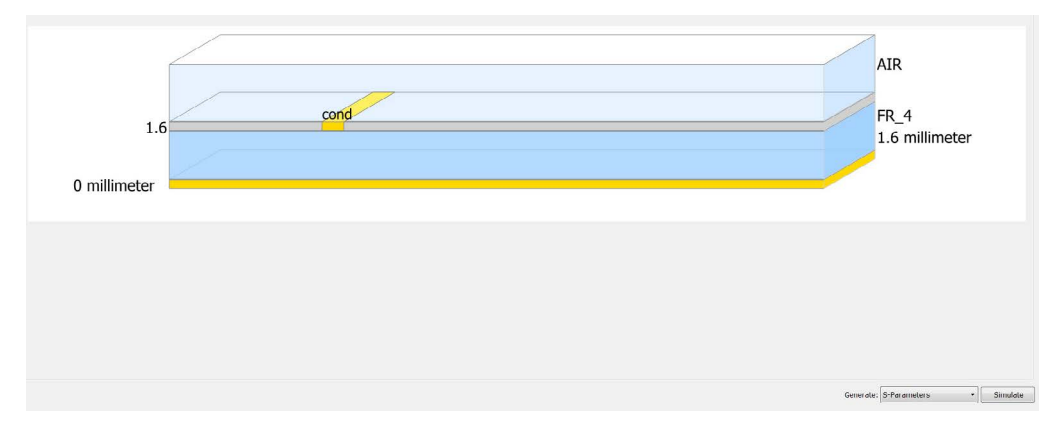

Рис. 161.

- Задайте частоту симуляции от 1,5 ГГц до 2,5 ГГц, включите Edge Mesh (Краевая сетка) на вкладке Options > Mesh (Опции > Сетка) окна настройки электромагнитной симуляции и нажмите кнопку Simulate (Симулировать).
- По завершении симуляции постройте график и просмотрите требуемую характеристику. При этом обратите внимание, что резонанс сдвинут в сторону меньших частот, как показано ниже.

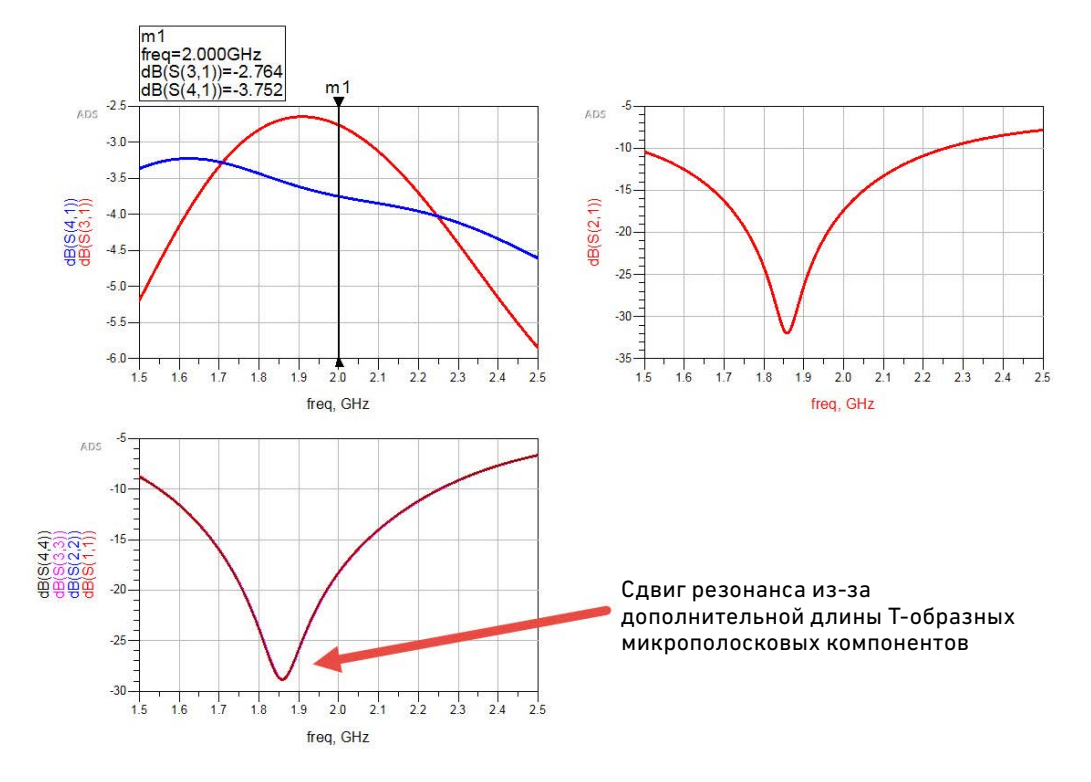

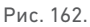

- 7. Для компенсации влияния Т-образных компонентов нам требуется уменьшить рассчитанные длины линий ответвителя на величину примерно w/2 перекрещивающейся линии. Например, линия 19,5 мм, 35 Ом должна иметь длину примерно 18,2 мм, а вертикальная линия 19,5 мм, 50 Ом должна иметь длину 17,1 мм.
- 8. Измените длину линий и снова подсоедините их, как показано ниже. Снова выполните симуляцию топологии с теми же настройками. Заметьте, что характеристика приблизилась к желаемой частоте 2 ГГц.

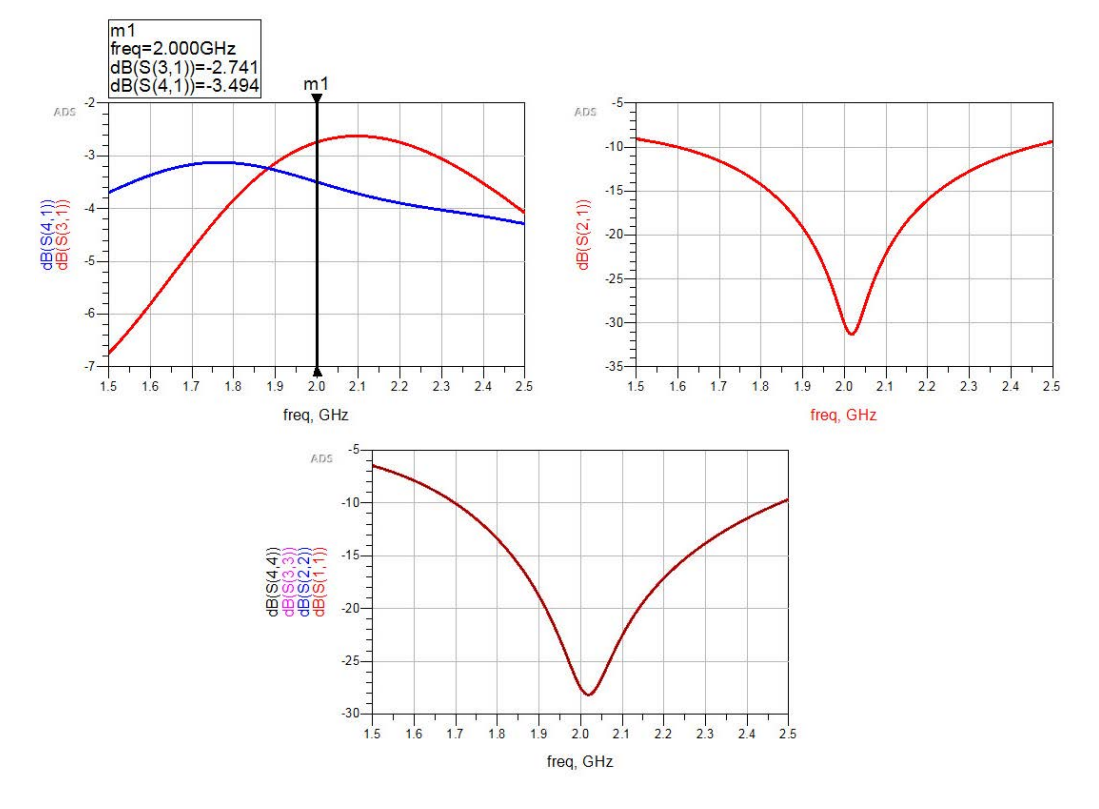

Рис. 163.

#### Заключение

Результаты для ответвителя с сосредоточенными элементами хорошие, но необходима симуляция этой схемы и, возможно, ее повторная оптимизация с применением библиотек компонентов поставщиков. Нам потребуется выполнить симуляцию с анализом выхода годных, чтобы учесть разброс характеристик, который может быть вызван допусками сосредоточенных компонентов.

Что касается ответвителя с распределенными параметрами, мы можем оптимизировать его конструкцию, воспользовавшись схемотехническим симулятором или электромагнитным симулятором Momentum.

Поздравляем! Вы завершили раздел «Разработка дискретного и микрополоскового ответвителя». Дополнительные примеры вы найдете здесь: www.Keysight.com/find/eesof-ads-rfmw-examples

# Download your next insight

Программное обеспечение компании Keysight является воплощением профессионального опыта и знаний ее сотрудников. Мы готовы обеспечить вас инструментами, которые помогут сократить сроки сбора первичных данных и принятия решения на всех этапах – от предварительного моделирования изделия до отгрузки готового продукта заказчику.

- Системы автоматизированного проектирования (САПР) радиоэлектронных устройств
- Прикладные программы
- Среды программирования
- Программные утилиты

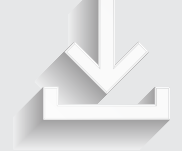

Более подробная информация: www.keysight.com/find/software

Бесплатная пробная лицензия на 30 дней: www.keysight.com/find/free\_trials

#### Российское отделение Keysight Technologies

115054, Москва, Космодамианская наб., 52, стр. 3

Тел.: +7 (495) 7973954, 8 800 500 9286 (Звонок по России бесплатный) Факс: +7 (495) 7973902 e-mail: tmo\_russia@keysight.com www.keysight.ru

#### Сервисный Центр Keysight Technologies в России

115054, Москва, Космодамианская наб, 52, стр. 3

Тел.: +7 (495) 7973930 Факс: +7 (495) 7973901 e-mail: tmo\_russia@keysight.com

(BP-06-08-16)

# Развитие

Уникальное сочетание передового контрольно-измерительного оборудования, программных решений и опыта наших сотрудников способствует рождению революционных технологий. Мы разрабатываем измерительные технологии с 1939 года.

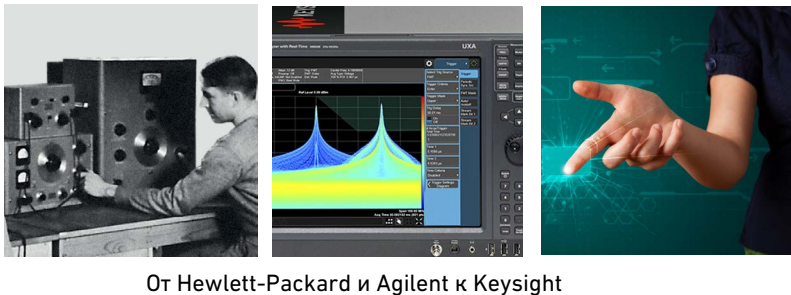

#### myKeysight

#### myKeysight www.keysight.com/find/mykeysight

Персонализированное представление наиболее важной для Вас информации

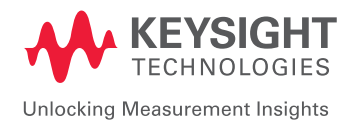

Информация может быть изменена без уведомления. © Keysight Technologies, 2016 Published in USA, June 17, 2016 5992-1629RURU www.keysight.com